# **しつつ** てオント管理でフォントメニューを すっきりさせる (Mac/FontExplorer X Pro)

パレートの法則よろしくインストールされているフォントの中で使うものは一握りです。デフォルトの状態では、OSやAdobe CS/CCなどでインストールされるフォントがすべて表示されるため、フォントメニューには使用しないフォントがたくさん表示されます。

# デフォルト

最小限の状態

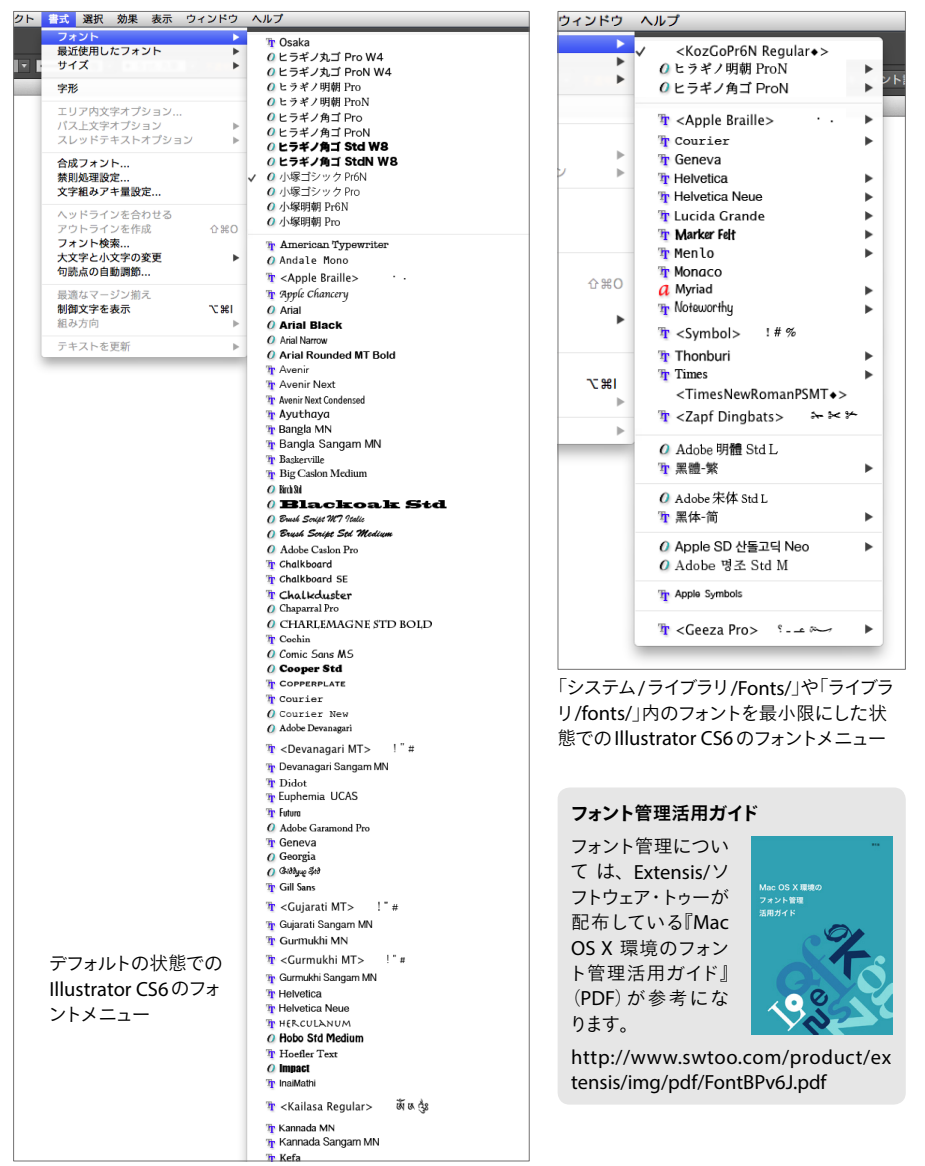

IllustratorやMac OSを再起動せずに、フォントメニューに表示するフォントをコントロールでき るように環境を整備する方法を紹介します。メニューに表示されるフォントの数を少なくするこ とで、スピーディにフォントを選択できるだけでなく、OSやアプリケーションの起動時間が短く なるという効果も得られます。

## フォントのインストール場所

「インストールされたフォントを整理し、最小限のフォントのみ残す」前に、フォントがどこにイン ストールされるのかを確認しておきましょう。Mac OS Xには、いろいろな場所にフォントがイン ストールされています。

| インストール場所                                                                              | 挙動                                             |
|---------------------------------------------------------------------------------------|------------------------------------------------|
| システム/ライブラリ/Fonts/                                                                     | 基本的にノータッチ                                      |
| ライブラリ/Fonts/                                                                          | すべてのユーザーが使えるフォント<br>Adobe CSのフォントはここにインストールされる |
| ユーザ/ <user>/ライブラリ/Fonts/</user>                                                       | そのユーザーだけが使える                                   |
| ユーザ/ <user>/ライブラリ/Application<br/>Support/Adobe/Fonts/</user>                         | アドビのアプリだけが使える<br>( <b>現在、 アドビ非推奨</b> )         |
| アプリケーション/Adobe InDesign CC/Fonts/                                                     | InDesignのみが使用できる                               |
| マプリケーション /Adoba Illustrator CC/Eonte /                                                | Illustratorのみが使用できる                            |
| $\gamma \gamma \gamma \gamma \gamma = \gamma \gamma A \alpha obe mustrator CC/Fonts/$ | デフォルトでは存在しないので、自分で作成する                         |

### フォント管理ツール

フォント管理ツールを利用するとIllustrator を終了することなく、アクティベート(使用可 能な状態)、ディアクティベート(使えない状 態)を切り替えることができます。

フォント管理ツールには、Suitcase Fusion、 Fontcase などがありますが、ここでは、

| ツール名               | 金額            |
|--------------------|---------------|
| FontExplorer X Pro | 79ユーロ(8000円弱) |
| Suitcase Fusion    | 13,440円       |
| Fontcase           | 2,600円        |
| Font Book          | Mac OS X に付属  |

Windows版もあるFontExplorer X Proを使ったフォント管理の方法を紹介します。

#### フォント管理の流れ

FontExplorer X Proを使ったフォント管理の方法を紹介します。

- 1. 「ライブラリ/Fonts」のフォントをディアクティベートする
- ディアクティベートしたフォントからよく使うものをセットとして登録し、 アクティベートする
- その他のフォント(別途、購入したフォントなど)を、FontExplorer X Proに登録し、必要に応じてアクティベートする

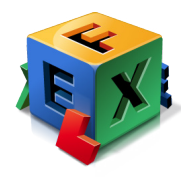

### フォント管理のワークフロー

#### FontExplorer X Pro 初期設定の勘どころ

FontExplorer X Proをインストール後に開く、Setup Assistantでの設定を解説します。

- **1.** FontExplorer X Proをインストール後、最初に起動すると、 [FontExplorer X Pro Setup Assistant] が開くので、 [Continue] ボタンをクリックする
- **2.** [License Agreement] に切り替わったら、 [I hereby agree to the license agreement] オ プションにチェックを付け、 [Continue] ボタンをクリックする
- 3. [Organize Font Files] に切り替わる。[Organize Font Files] オプションにはチェックを付けずに、[Continue] ボタンをクリックする (チェックを付けると、フォントのアクティベート /ディアクティベート時に、フォントファイルを移動するようになる)

| 000 | FontExplorer X Pro Setup Assistant                                                                                                    |       |
|-----|----------------------------------------------------------------------------------------------------|-------|
|     | Organize Font Files                                                                                                    |       |
|     | FontExplorer X Pro will manage your fonts and can optionally<br>also take care of organizing your fonts in a new location outside<br>of the System, User or Application directories.<br>To enable font organization choose one of the options below.<br>Otherwise, FontExplorer X Pro will manage your fonts from their<br>current location. | チェックを |
|     | Copy fonts to a new location     Move fonts to a new location     //Users/takano/FontExplorer X/Font Library                                                                                                    | 付けない  |
|     | Reset Change                                                                                                    |       |
|     | Cancel Go Back Continue                                                                                                    |       |

 [Import Fonts]に切り替わるので、[Import]ボタンをクリックする(FontExplorer X Pro に 取り込むフォントを指定)

| 00 | FontExplorer X Pro Setup Assistant                                                   |
|----|--------------------------------------------------------------------------------------|
|    | Optionally drag your font folders here or click the "+" button to select a location. |
|    | /Users/takano/Library/Fonts                                                          |
|    | /Library/Fonts                                                                       |
|    | / System/ Library/ronds                                                              |
|    |                                                                                      |
|    |                                                                                      |
|    |                                                                                      |
|    |                                                                                      |

5. [Plug-Ins]に切り替わる。ここでは何もせずに[Continue]ボタンをクリックする

| Plug-Ins<br>FontExplorer X Pro has the capa<br>sent by applications that need a<br>This option is enabled by defaul<br>special Plug-Ins which you can i | bility to into<br>font which<br>t, but some | ercept for<br>is not in:<br>applicat | nt reques<br>stalled.<br>ions requ | ats<br>uire |
|----------------------------------------------------------------------------------------------------|---------------------------------------------|--------------------------------------|------------------------------------|-------------|
| Application                                                                                                    | Action                                      | Version                              | Installed                          | PI          |
| All Adobe Illustrator                                                                                                    |                                             |                                      |                                    |             |
| Al Adobe Illustrator CS6                                                                                                    | Install                                     | 3.5.1                                | -                                  | 17          |
| At Adobe Illustrator CS5.1                                                                                                    | Install                                     | 3.5.1                                | -                                  | Nc          |
| Ai Adobe Illustrator CS5                                                                                                    | Install                                     | 3.5.1                                | -                                  | No          |
| Ai Adobe Illustrator CS4                                                                                                    | Install                                     | 3.2.1                                | -                                  | No          |
| Al Adobe Illustrator CS3                                                                                                    | Install                                     | 3.2.1                                | -                                  | No          |
| 😣 Adobe Illustrator CS2                                                                                                    | Install                                     | 2.3.0                                | -                                  | No          |
| Adobe Illustrator CS                                                                                                    | Install                                     | 2.3.0                                | -                                  | No          |
| ▼ Ic Adobe InCopy                                                                                                    |                                             |                                      |                                    |             |
| Ic Adobe InCopy CS6                                                                                                    | Install                                     | 3.5.0                                | -                                  | No          |
| ▼ IE Adobe InCopy<br>IE Adobe InCopy CS6                                                                                                    | Install                                     | 3.5.0                                | -                                  | N           |

FontExplorer X Proには、Illustrator、InDesignのプラグインをインストールすることで、ドキュメント 内のフォントを自動でアクティベートする機能がありますが、日本語環境では安定していません。日本 語環境では安定していないため、自動アクティベート機能は使用しない方がよいでしょう。

- 6. [Updates] に切り替わる。[Check for update at startup]オプションにチェックを付けて、 [Continue] ボタンをクリックする
- 7. [Conclusion] 画面の [Finish] ボタンをクリックして、初期設定は完了

# フォント環境を最小化する

「ライブラリ/Fonts」のフォントをディアクティベートします。

- 1. FontExplorer X Proを起動し、[LIBRARY]の[System Fonts]の▶をクリックする
- 2. [All Users]を選択し、左側にあるチェックボックスをクリックして OFF にする

| 00                                                                                                    |                                                                                                    | FontExplorer X                                                                                                    | Pro                                                                                                    |                                                                                                    |
|----------------------------------------------------------------------------------------------------|----------------------------------------------------------------------------------------------------|----------------------------------------------------------------------------------------------------|----------------------------------------------------------------------------------------------------|----------------------------------------------------------------------------------------------------|
|                                                                                                    | <u> </u>                                                                                                    |                                                                                                    | Italic<br>Re                                                                                                    |                                                                                                    |
| Import Activate Deactivate                                                                                        | Information                                                                                                    | Group Font Families Turn Style Linking On                                                                                                    | Format                                                                                                    | Style                                                                                                    |
| ✓ LIBRARY     ✓ LIBRARY     ✓ System Fonts     ✓ System Fonts     ✓ All Users     ✓ All Users     ✓ Last Imported | N           514         Ø           514         Ø           6         Ø           514         Ø           68         Ø           514         Ø           Ø         Ø           Ø         Ø           Ø         Ø           Ø         Ø           Ø         Ø           Ø         Ø           Ø         Ø           Ø         Ø | Adobe Arabic Bold     Adobe Arabic Bold Italic     Adobe Arabic Bold Italic     Adobe Arabic Regular     Adobe Casion Pro Bold     Adobe Casion Pro Bold     Adobe Casion Pro Bold Italic     Adobe Casion Pro Bold Italic     Adobe Casion Pro Semibold     Adobe Casion Pro Semibold     Idobe Casion Pro Semibold     Idobe Casion Pro S | Pormat           OpenType           OpenType | Style<br>Bold Italic<br>Italic<br>Regular<br>Regular<br>Italic<br>Italic<br>Bold Italic<br>Regular<br>Bold Italic<br>Regular<br>Bold |
|                                                                                                    | 2                                                                                                    | Adobe Devanagari Bold Italic                                                                                                    | OpenType                                                                                                    | Bold Italic                                                                                                    |

[All Users]には「ライブラリ/Fonts」フォルダー内のフォントが表示されます。

- 3. [Warning: Do you really want to deactivate 446 fonts?]というアラートが表示されるの
  - で、 [Deactivate] ボタンをクリックする

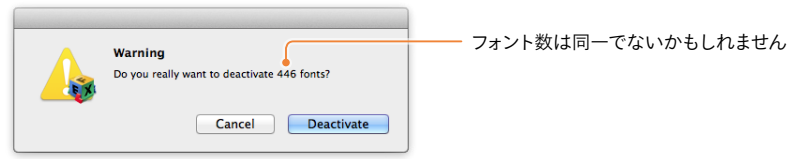

4. [All Users]内のすべてのフォントのチェックボックスがOFFになる

| 00                         |             | FontExplorer X Pro                                  |          |                  |               |
|----------------------------|-------------|-----------------------------------------------------|----------|------------------|---------------|
| Import Activate Deactivate | Information | Group Font Families Turn Style Linking On Turn WYSI | WYG On   | Reveal in Finder | Qr Name<br>Se |
| V LIBRARY                  | N           | ame                                                 | Format   | Style            |               |
| Fonts                      | STA D       | Adobe Arabic Bold                                   | OpenType | Bold             |               |
| V V System Fonts           | STA D       | Adobe Arabic Bold Italic                            | OpenType | Bold Italic      |               |
| takano                     |             | 🚺 Adobe Arabic Italic                               | OpenType | Italic           |               |
|                            | 445         | 🚺 Adobe Arabic Regular                              | OpenType | Regular          |               |
| System                     | 68 0        | 🚺 Adobe Caslon Pro                                  | OpenType | Regular          |               |
| Last Imported              | 514         | 🚺 Adobe Caslon Pro Bold                             | OpenType | Regular          |               |
| A Conflicts                |             | 🚺 Adobe Caslon Pro Bold Italic                      | OpenType | Italic           |               |
|                            |             | 🚺 Adobe Caslon Pro Italic                           | OpenType | Italic           |               |
| ACTIVATION CONTROL         |             | 👩 Adobe Caslon Pro Semibold                         | OpenType | Bold             |               |
| ▼ SETS                     |             | 🚺 Adobe Caslon Pro Semibold Italic                  | OpenType | Bold Italic      |               |
| Activated Fonts            | 68          | 🚺 Adobe Devanagari                                  | OpenType | Regular          |               |
| ▶ STORE                    |             | 🚺 Adobe Devanagari Bold                             | OpenType | Bold             |               |
|                            |             | 🚺 Adobe Devanagari Bold Italic                      | OpenType | Bold Italic      |               |
|                            |             | 🙆 Adobe Devanagari Italic                           | OpenType | Italic           |               |
|                            |             | 🖉 Adobe Fan Heiti Std B                             | OpenType | Bold             |               |
|                            |             | 🚺 Adobe Fangsong Std R                              | OpenType | Regular          |               |
|                            |             | Adobe Garamond Pro                                  | OpenType | Regular          |               |

Adobe Illustrator は停止しています。 Verdana のフォントを有効にして、Illustrator

ОК

を再起動してください。

# Verdana フォントをアクティベートする

[All Users] 内のすべてのフォントのチェック ボックスをOFF にすると、「Verdana.ttf」フォ ントがディアクティベートされることで、次 のような問題が生じます。

- Illustrator CS6: 起動時にアラートが表示されたり、[アピアランス]パネルなどが きちんと表示されない
- Illustrator CC: 起動しない

FontExplorer X Proウィンドウ右上の検索フィールドに「Verdana」と入力し、表示されたリストのチェックをONにします。

| 00                 |              |                    |                   | FontE          | xplorer X Pro         |              |                              |
|--------------------|--------------|--------------------|-------------------|----------------|-----------------------|--------------|------------------------------|
| Import Activat     | e Deactivate | <b>I</b> nformatio | n Slideshow       | Group Font Fan | nilies Turn Style Lir | king On Turn | Italic<br>Regg<br>WYSIWYG On |
| ▼ LIBRARY          |              |                    |                   | Q              | r verdana             |              |                              |
| 🚺 Fonts            | 12961        | Na                 | me                |                |                       | Format       | Style                        |
| System Fonts       | 790          |                    | 🐞 Verdana         |                | 0                     | TrueType     | -                            |
| 😒 SkyFonts         | Start        |                    | A Verdana         |                |                       | TrueType     | Regular                      |
| 🕒 Last Imported    | 1624         |                    | A Verdana Bold    |                |                       | TrueType     | Bold                         |
| Conflicts          |              | 9                  | A Verdana Bold It | alic           |                       | TrueType     | Bold Italic                  |
| ► ACTIVATION CONTI | ROL          | 0                  | A Verdana Italic  |                |                       | TrueType     | Italic                       |
| ▼ SETS             |              |                    | _                 |                |                       | OpenType     | Regular                      |
|                    |              |                    |                   |                |                       | OpenTune     | Degular                      |

Illustratorを起動し、フォントメニューを開きます。「システム/ライブラリ/Fonts」のみがアク ティブになっているため、フォントメニューはとても短くなっています。

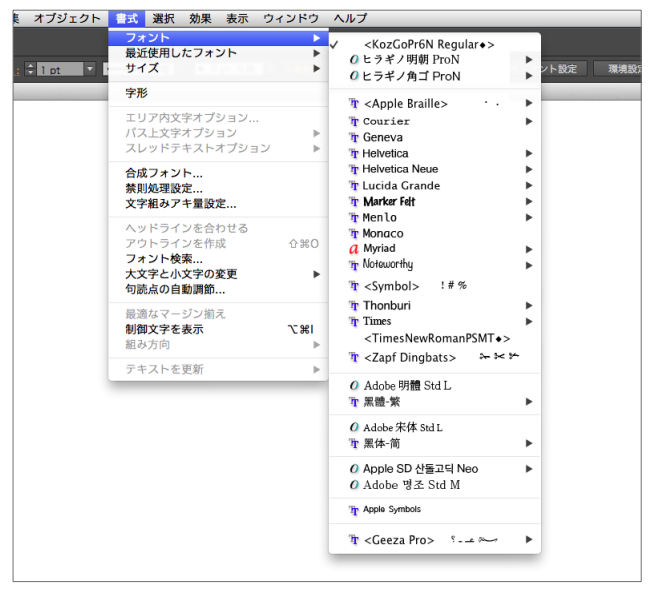

#### Type 1 フォントの扱い

PostScript Type 1版とTrueType版のHelveticaは、形状が異なるためリフローの原因になります。

Mac OS Xは「/System/Library/Fonts/」内にある「Helvetica.dfont」をシステムフォントとして使っています (「dfont」はTrueTypeフォント)。Type 1形式のHelveticaをインストールしようとすると、フォント重複の

エラーが出てしまいます(Mac OS X付属のFont Bookでも、FontExplorer X Proでも、扱うこと ができません)。

Type 1形式のフォントを使えるようにするには、 Illustratorアプリケーションと同階層の「Fonts」 フォルダーに入れるのがシンプルな方法です。 Type1、TrueTypeとも認識します。

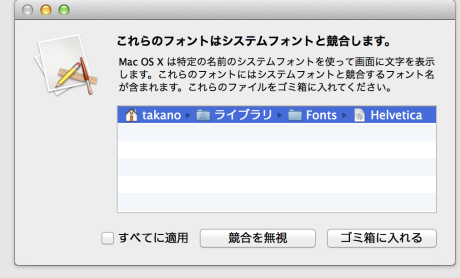

| O Glober                         | Sample         | •       |                     |        |
|----------------------------------|----------------|---------|---------------------|--------|
| 聍 Hand Of Sean                   | Sample         |         |                     |        |
| 🖌 🥵 Helvetica                    | Sample         | •       | Narrow              | Sample |
| 弡 Helvetica                      | Sample         | •       | Narrow Oblique      | Sample |
| a Helvetica Neue                 | Sample         | •       | Bold Narrow         | Sample |
| 脊 Helvetica Neue                 | Sample         | •       | Bold Narrow Oblique | Sample |
| O Helvetica Neue LT Std 55 Roman | Sample         |         | Light               | Sample |
| 年 homework normal                | Sample         |         | Light Oblique       | Sample |
| a Industria                      | Sample         | •       | ✓ Medium            | Sample |
| <i>a</i> KFaceMac                | S He and print | alt esc | Oblique             | Sample |
| <i>a</i> KFacePC                 | S B Nam Free   | Alt Esc | Bold                | Sample |
| 弡 Lazy Dog                       | Sample         |         | Bold Oblique        | Sample |
| ካ Lucida Grande                  | Sample         | •       | Black               | Sample |
| 宜 mac-icon-simple                | 9 12 9         |         | Black Oblique       | Sample |
| 耵 mac-icon-standard              | 8 💷 8          |         |                     |        |
| 軍 Marker Felt                    | Sample         | Þ       |                     |        |

# フォントをセットとして登録し、アクティベートする

FontExplorer X Proウィンドウ右上の検索フィールドに「hira」と入力すると、ヒラギノフォントのみが表示されます。

| 00                         |               |                     | FontExplorer X        | Pro          |          |                  |         | R <sub>M</sub> |
|----------------------------|---------------|---------------------|-----------------------|--------------|----------|------------------|---------|----------------|
| Import Activate Deactivate | Information C | iroup Font Families | Turn Style Linking On | Italic<br>Re | YG On    | Reveal in Finder | Q* hira | Search         |
| V LIBRARY                  | Name          |                     |                       |              | Format   | Style            |         |                |
| Fonts                      | 514 O Hit     | agino Kaku Gothic P | ro W3                 | •            | OpenType | W3               |         |                |
| V K System Fonts           | 514 O Hit     | agino Kaku Gothic P | ro W6                 | 0            | OpenType | W6               |         |                |
| takano                     |               | agino Kaku Gothic S | td W8                 | •            | OpenType | W8               |         |                |
| All Users                  | 446 Hi        | agino Kaku Gothic S | tdN W8                | •            | OpenType | W8               |         |                |
| System                     | 68 D Hi       | agino Maru Gothic P | ro W4                 | •            | OpenType | W4               |         |                |
| () Last Imported           | 514 O Hit     | agino Maru Gothic P | roN W4                | •            | OpenType | W4               |         |                |
| A Conflicts                | Hit           | agino Mincho Pro W  | 3                     | •            | OpenType | W3               |         |                |
| ACTIVATION CONTROL         | 🗖 🚺 Hit       | agino Mincho Pro W  | 6                     | •            | OpenType | W6               |         |                |
|                            | 🗖 🚺 Hit       | agino Sans GB W3    |                       | •            | OpenType |                  |         |                |
| ▼ SETS                     | 🗖 🚺 Hit       | agino Sans GB W6    |                       | •            | OpenType | W6               |         |                |
| Activated Fonts            | 68            |                     |                       |              |          |                  |         |                |
| ► STORE                    |               |                     |                       |              |          |                  |         |                |
|                            |               |                     |                       |              |          |                  |         |                |

表示されたヒラギノフォントを選択し、[Fonts]メニューの[New Set from Selection]をクリック します。[SETS]内に新しいセットが作成されるので、セット名を設定します(例「ヒラギノ」)。 セットとして登録するとことで、セット単位でアクティベート/ディアクティベートできるようにな ります。「ヒラギノ」セットをアクティベートします。

| 0        | 0 0                      |            | FontExplorer X                              | Pro               |                 | R <sub>M</sub> |
|----------|--------------------------|------------|---------------------------------------------|-------------------|-----------------|----------------|
| f        |                          | Ĩ          |                                             | Italic<br>Rec     | 14              | Qr Name        |
| In       | port Activate Deactivate | Informatio | n Group Font Families Turn Style Linking On | Turn WYSIWYG On R | eveal in Finder | Search         |
|          | V LIBRARY                |            | Name                                        | Format            | Style           |                |
|          | Fonts                    | 514        | 🚺 Hiragino Kaku Gothic Pro W3               | OpenType          | W3              |                |
|          | V IV System Fonts        | 514        | 🚺 Hiragino Kaku Gothic Pro W6               | OpenType          | W6              |                |
|          | C takano                 |            | 🕜 Hiragino Kaku Gothic Std W8               | OpenType          | W8              |                |
|          |                          |            | 🕜 Hiragino Kaku Gothic StdN W8              | OpenType          | W8              |                |
|          | C Sustem                 | 68 2       | 🚺 Hiragino Maru Gothic Pro W4               | OpenType          | W4              |                |
| <u> </u> | () Last Imported         |            | Hiragino Maru Gothic ProN W4                | OpenType          | W4              |                |
|          | Caselists                |            | 🕜 Hiragino Mincho Pro W3                    | OpenType          | W3              |                |
|          | Connets                  | •          | 🚺 Hiragino Mincho Pro W6                    | OpenType          | W6              |                |
|          | ACTIVATION CONTROL       | •          | 🕜 Hiragino Sans GB W3                       | OpenType          | W3              |                |
|          | ▼ SETS                   | •          | Hiragino Sans GB W6                         | OpenType          | W6              |                |
| Ø        | Activated Fonts          | 78         | Read -                                      |                   |                 |                |
| 2        | 🛋 ヒラギノ                   | 10         |                                             |                   |                 |                |
| -        | ► STORE                  |            |                                             |                   |                 |                |

同様に、小塚フォントを検索してセットとして登録し、アクティベートします。

Illustratorを起動し、フォントメニューを開くと次のように表示されます。「システム/ライブラリ /Fonts」に加え、ヒラギノ、小塚フォントがアクティブになっています。

| オブジェクト | 書式選択効果表示ウ                                  | ィンドウ | ヘルプ                                                                                                    |             |
|--------|--------------------------------------------|------|----------------------------------------------------------------------------------------------------|-------------|
| l pt 🔽 | フォント<br>最近使用したフォント<br>サイズ                  | •    | 0 ヒラギノ角ゴ Pro<br>0 <b>ヒラギノ角ゴ Std W8</b><br>0 ヒ <b>ラギノ角ゴ StdN W8</b>                                          | ▶ ント設定 環境設  |
|        | 字形                                         |      | 0 ヒラギノ丸ゴ Pro W4                                                                                             |             |
|        | エリア内文字オプション<br>パス上文字オプション<br>スレッドテキストオプション | A 4  | <ul> <li>○ ヒラギノ丸 □ ProN W4</li> <li>○ ヒラギノ明朝 Pro</li> <li>○ ヒラギノ明朝 ProN</li> <li>✓ ○ ヒラギノ角ゴ ProN</li> </ul> | * *         |
|        | 合成フォント<br>禁則処理設定<br>文字組みアキ量設定              |      | <ul> <li>① 小塚ゴシック Pr6N</li> <li>② 小塚ゴシック Pro</li> <li>② 小塚明朝 Pr6N</li> </ul>                                | ►<br>►<br>► |
|        | ヘッドラインを合わせる<br>アウトラインを作成<br><b>フォント検索</b>  | ☆業0  | <ul> <li>☑ 小塚明朝 Pro</li> <li>ႃ┣ &lt; <p>The Coursier</p></li> </ul>                                         | >           |

必要に応じて、[All Users] (「ライブラリ/Fonts」フォルダー内のフォント)のフォントをセットとし て登録します。

| 🗧 🕘 🕴 FontExplorer X Pro       |            |                       |                           |                                   |                               |                  |             |
|--------------------------------|------------|-----------------------|---------------------------|-----------------------------------|-------------------------------|------------------|-------------|
| Import Activate Deactiv        | vate Infor | i<br>mation Slideshow | Group Font Families       | Turn Style Linking On Turn V      | Italic<br>Regud<br>VYSIWYG On | Reveal in Finder | Web Preview |
| ▼ LIBRARY                      |            |                       | Q* Nan                    | ne                                |                               |                  |             |
| 😺 Fonts 🛛 🚺                    | 2983       | Name                  |                           | Format                            | Style                         | Label            |             |
| System Fonts                   | 791        | AXIS Std B            |                           | OpenType                          | В                             |                  |             |
| SkyFonts                       | Start      | 🛛 🚺 AXIS Std EL       |                           | OpenType                          | EL                            |                  |             |
| 🕒 Last Imported                | 3          | AXIS Std H            |                           | OpenType                          | н                             |                  |             |
| A Conflicts                    | 6          | AXIS Std L            |                           | OpenType                          | L                             |                  |             |
| ACTIVATION CONTROL             | 6          | AXIS Std M            |                           | OpenType                          | м                             |                  |             |
| ▼ SETS                         | 6          | AXIS Std R            |                           | OpenType                          | R                             |                  |             |
| Activated Fonts                | 395        | AXIS Std UL           |                           | OpenType                          | UL                            |                  |             |
| 😑 🛛 🙍 Language supports J 🌘    | 2094       |                       |                           |                                   |                               |                  |             |
| 30 Handwriting                 | 31         |                       |                           |                                   |                               |                  |             |
| 2014                           | 3          |                       |                           |                                   |                               |                  |             |
| 200808                         | 2          |                       |                           |                                   |                               |                  |             |
| 201312                         | 12         |                       |                           |                                   |                               |                  |             |
| ✓ ▲ A-OTFクラシック                 | 2          |                       |                           |                                   |                               |                  |             |
| ✓ ▲ A-OTFゴシックMB                | 7          |                       |                           |                                   |                               |                  |             |
| ✓ ▲ A-OTFリュウミン                 | 8          |                       |                           |                                   |                               |                  |             |
| <ul> <li>A-OTF基本7書体</li> </ul> | 6          |                       |                           |                                   |                               |                  |             |
| ✓ ▲ A-OTF新ゴ                    | 8          | A 1999                | Th                        | ······                            |                               |                  |             |
| <ul> <li>A-OTF新丸ゴ</li> </ul>   | 2          | · · · · · ·           | The quick brown tox jumps | over a lazy dog.                  | 04 pt  ♥  ♥  ■                |                  |             |
| Ascii-PsWeb                    | 7          | AXIS Std EL ffi       |                           |                                   |                               |                  |             |
| AXIS                           | 2          | S 1 1 1               |                           | <u> </u>                          |                               |                  |             |
| DIN Next                       | •          |                       | <i>ム、ナ</i> 、              | Thak                              | $\sim$                        | cl h             |             |
| A flopdesign                   | 6          | ))))))))))            | ////                      | $\square \square \square \square$ |                               | (K I)I           | ()\///[     |
|                                |            |                       | 1 · C                     |                                   | 7 U I                         |                  |             |
| Ø AXIS Std EL                  | _          |                       |                           |                                   | 1                             |                  |             |
| Family Name                    |            |                       |                           |                                   |                               |                  |             |
| AXIS Std                       |            |                       |                           |                                   |                               |                  |             |
| Style                          |            |                       |                           |                                   |                               |                  |             |
| EL                             |            |                       |                           |                                   |                               |                  |             |
| Format (detailed)              |            |                       |                           |                                   |                               |                  |             |
| Label                          |            |                       |                           |                                   |                               |                  |             |
|                                |            |                       |                           |                                   |                               |                  |             |
| Comment                        |            |                       |                           |                                   |                               |                  |             |
| + 🗢 🗉                          | 111        |                       |                           | 7 Fonts (7 Suitcases,             | 1 Family) in "AXI             | 5"               |             |

## 手元のフォントをFontExplorer X Proに登録する

購入したフォントなどは「ユーザ/共有/Fonts」フォルダーなどにおき、FontExplorer X Proの [SETS] にドラッグ&ドロップで登録します。アクティベートしやすいように「ファミリーごと」、 「メーカーごと」のように、あらかじめフォルダー分けしておくとよいでしょう。

なお、同じフォントを異なるセットに登録することが可能なので、プロジェクトごとにセットを 作っておくこともオススメです。